### Current Use

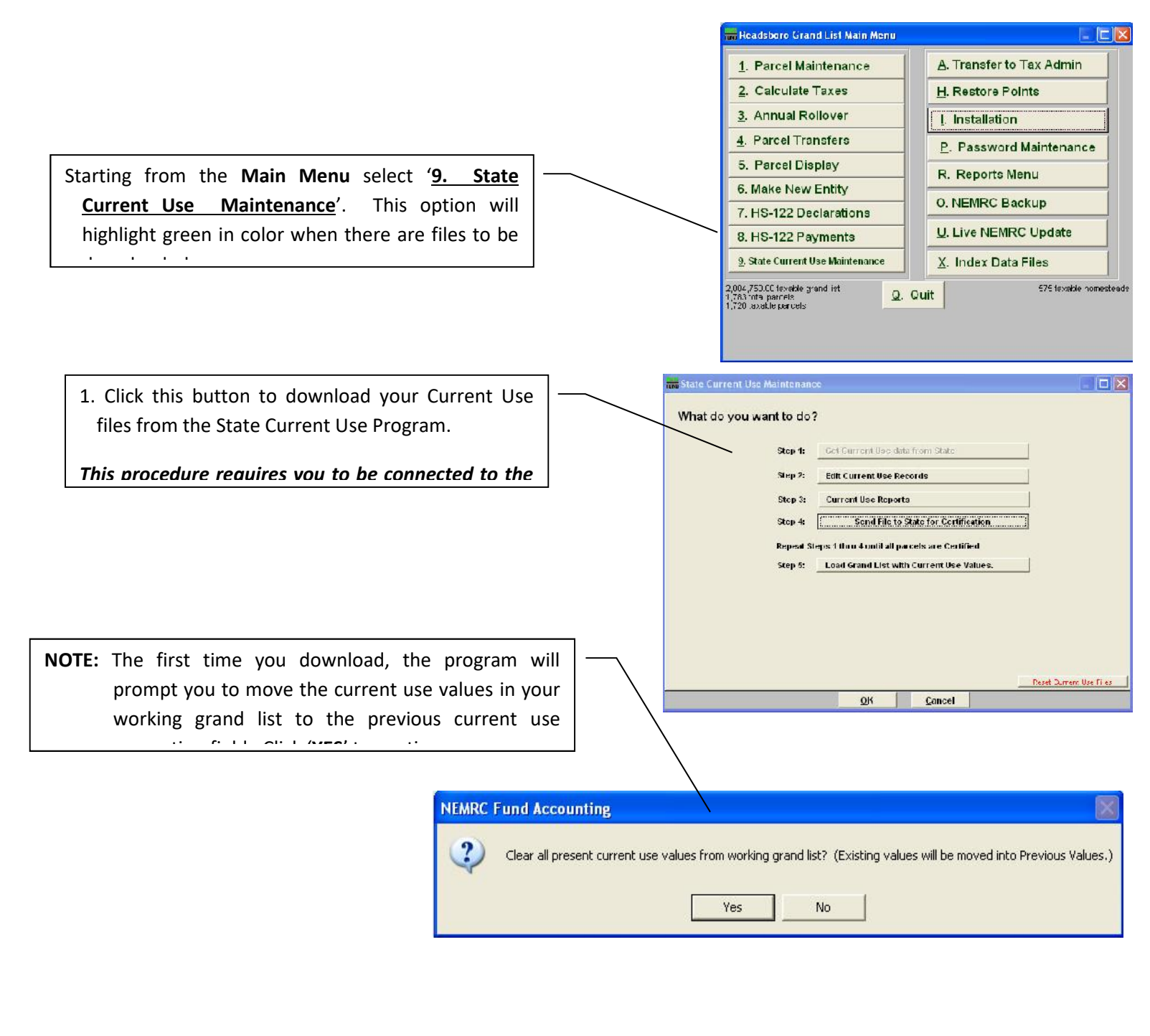

 Click here to begin editing the list of parcels currently enrolled, including new parcels that met the September 1<sup>st</sup> deadline for enrollment.

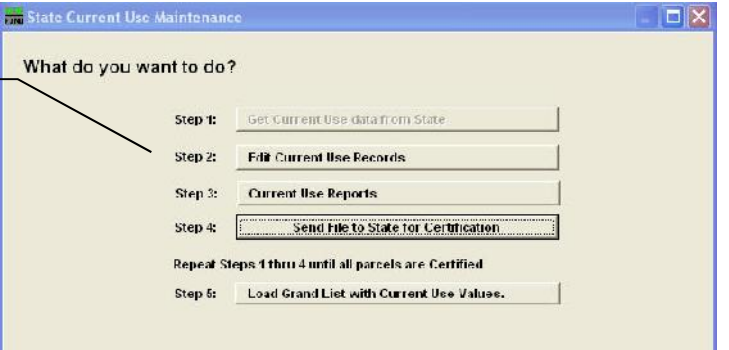

Columns to pay attention to:

**Certified** – Record was Certified by CU Dept, **CU Dept Change** – Did CU Dept Make changes to record, **In Sync** – Are values in sync with 'Parcel Maintenance', **Validated** – Have the Listers reviewed a record. **Status** – Shows current status of record.

Note: Validated by the Listers. Uncertified or not validated parcels need to be reviewed further.

| Certified CU Dept Chang | e In Sync | Validated Sc | Owner ID    | CU ID | Town Pid   | Span          | Name               | Address                     | Status            |  |
|-------------------------|-----------|--------------|-------------|-------|------------|---------------|--------------------|-----------------------------|-------------------|--|
| Yes                     | Yes       | 1            | 12 peace 03 | 7     | 090261.000 | 363-112-1241  | AKSAN VIRGINIA     | PO BOX 299                  | ACTIVELY ENROLLED |  |
| Yes                     |           | 1            | 12 black 26 | 51    | 230769.100 | 363-112-11105 | ATKINS JODY        | C/O BRIAN GLYNN, JR.        | ACTIVELY ENROLLED |  |
| Yes                     | Yes       | 1            | 12 ghia 01  | 40    | 220147.000 | 363-112-11064 | ATKINS MARTHA      | 121 GHIA FARM ROAD          | ACTIVELY ENROLLED |  |
| Yes                     | Yes       | 1            | 12 clout 05 | 44    | 040426.100 | 363-112-13732 | CLARK JAMES        | 161 BARKER ROAD             | ACTIVELY ENROLLED |  |
| Yes                     | Yes       | 1            | 12 schmi 08 | 13    | 020220.000 | 363-112-12760 | FINGER WILLIAM     | 988 CHAPMAN ROAD            | ACTIVELY ENROLLED |  |
| Yes                     | Yes       | 1            | 12 macdo 15 | 34    | 040326.400 | 363-112-13560 | FORGAYS IAN        | 49 SOUTH ST                 | ACTIVELY ENROLLED |  |
| Yes                     | Yes       | 1            | 12 donne 10 | 49    | 200103.000 | 363-112-10762 | GRAHAM ANDREW      | DONNELLY, PATRICK H         | ACTIVELY ENROLLED |  |
| Yes                     | Yes       | 1            | 12 preed 01 | 46    | 040341.000 | 363-112-12656 | HARRIS STEPHEN     | 34 KENMORE ROAD             | ACTIVELY ENROLLED |  |
| Yes                     | Yes       | 1            | 12 gotti 02 | 33    | 020211.000 | 363-112-11134 | HUTCHINS RHONDA G  | 831 CHAMPMAN ROAD           | ACTIVELY ENROLLED |  |
| Yes                     | Yes       | 1            | 12 stowe 07 | 14    | 040409.000 | 363-112-12975 | JOHNSON JEFF       | PO BOX 231                  | ACTIVELY ENROLLED |  |
| Yes                     |           | 1            | 12 glynn 01 | 12    | 230769.100 | 363-112-11105 | KENNEDY TIM        | 5 MASON PLACE               | PURGE-DELETE      |  |
| Yes                     | Yes       | 1            | 12 buss 08  | 32    | 030111.000 | 363-112-10062 | KIMBALL NORMA      | 512 ROD & GUN CLUB ROAD     | ACTIVELY ENROLLED |  |
| Yes                     | Yes       | 1            | 12 josse 02 | 38    | 020101.000 | 363-112-12257 | LAMAY WEST, CHRIST | C/O TEPPER 9 WHEELER RD     | ACTIVELY ENROLLED |  |
| Yes                     | Yes       | Yes 1        | 12 sulpi 01 | 41    | 090121.000 | 363-112-13007 | LATHROP LISE       | 38 HORSESHOE LANE           | ACTIVELY ENROLLED |  |
| Yes                     | Yes       | 1            | 12 green 79 | 39    | 090208.000 | 363-112-10012 | LAVALLEE LONNIE    | NE LAND INVESTMENT, INC/S H | ACTIVELY ENROLLED |  |
| Yes                     | Yes       | 1            | 12 moore 35 | 29    | 040426.000 | 363-112-12113 | LINCOLN CEMETERY A | 303 BARKER ROAD             | ACTIVELY ENROLLED |  |
| Yes                     | Yes       | 1            | 12 tucke 16 | 6     | 100113.000 | 363-112-13565 | LINCOLN LIBRARY    | 1520 SOUTH HILL RD          | ACTIVELY ENROLLED |  |
| Yes                     | 37414     | 1            | 12 imery 01 | 17    | 100214.000 | 363-112-13370 | LVTREAL LLC        | 73 EAST HILL ROAD           | PURGE-DELETE      |  |
| Yes                     | Yes       | 1            | 12 carte 01 | 2     | 100241.000 | 363-112-10460 | MARTELL LAWRENCE   | TUCKER, WILLIAM, MARCELL,   | ACTIVELY ENROLLED |  |
| Yes                     | Yes       | 1            | 12 fairb 06 | 20    | 070233.000 | 363-112-13528 | MASON BARBARA      | 504 EAST HILL ROAD          | ACTIVELY ENROLLED |  |
| Yes                     | Yes       | 1            | 12 walla 13 | 36    | 200246.000 | 363-112-1301  | MIEROP KATHRYN     | C/O SUSAN BARTON            | ACTIVELY ENROLLED |  |
| Vac                     | Vec       | 1 14         | 12 carte NG | 10    | 100244 000 | 363 112 1046  | MONTAGNE ANTHONY   | 1821 SOUTH HILL POAD        | ACTIVELY ENDOULED |  |
| Find:                   |           |              |             | ٥N    | lame 1 🔘 S | SPAN O Par    | cel ID Retui       | n to Use Menu               |                   |  |

My

### **CURRENT USE TIPS**

www.nemrc.com

This document will consist of some helpful tips on using the '9 State Current Use Maintenance' in conjunction with your '1 Parcel Maintenance'. These 2 parts of the program are totally separate so you must keep this point in mind at all times.

- '9 State Current Use Maintenance' was once done via mail.
  - a. Listers would receive CU applications in the Mail.
  - b. They would manually edit the information on each record then mail the information back to the State CU department.
  - c. Manually update the Current use exemption on the 'Value / Exempt tab' of '1 Parcel Maintenance' in their grand list.
- Now this process is done electronically so the process is much faster but you still have to check your data. Below is a screen of the '9 State Current Use Maintenance'

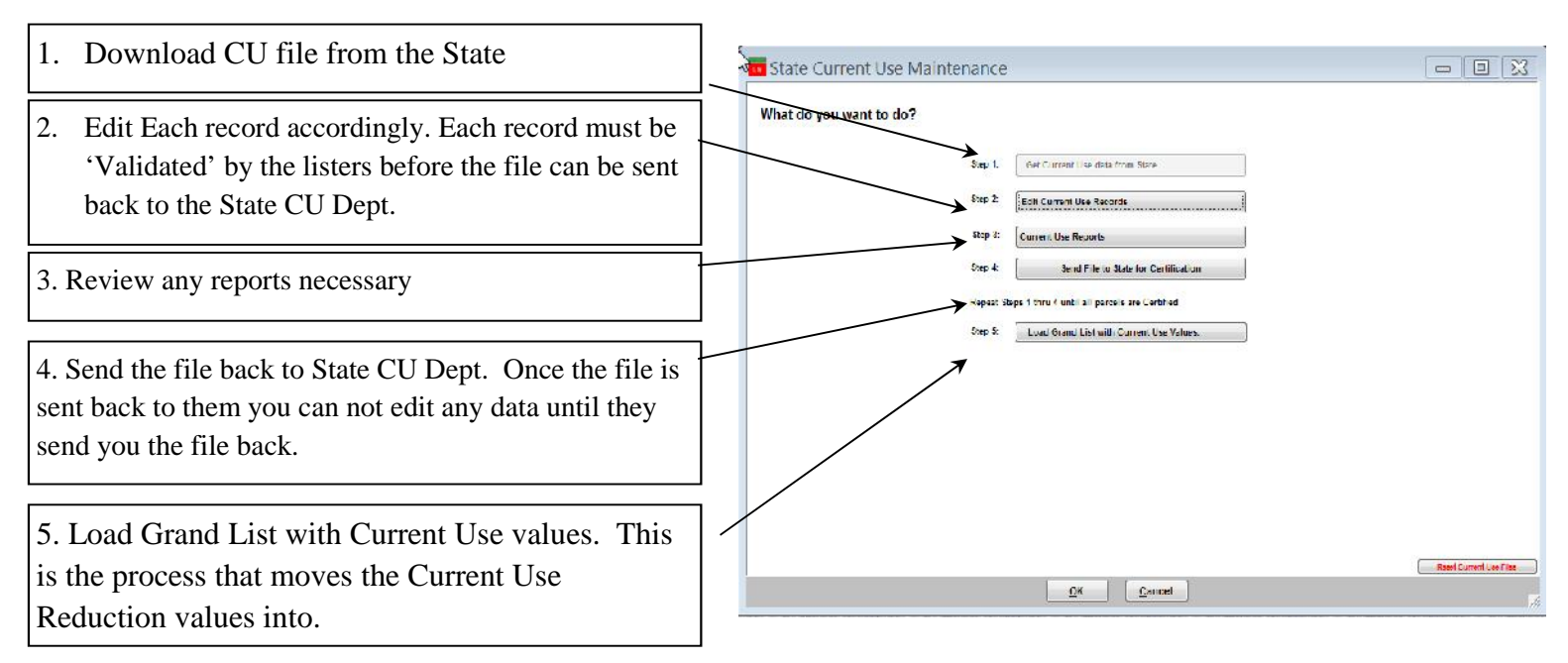

### **Current Use Process.**

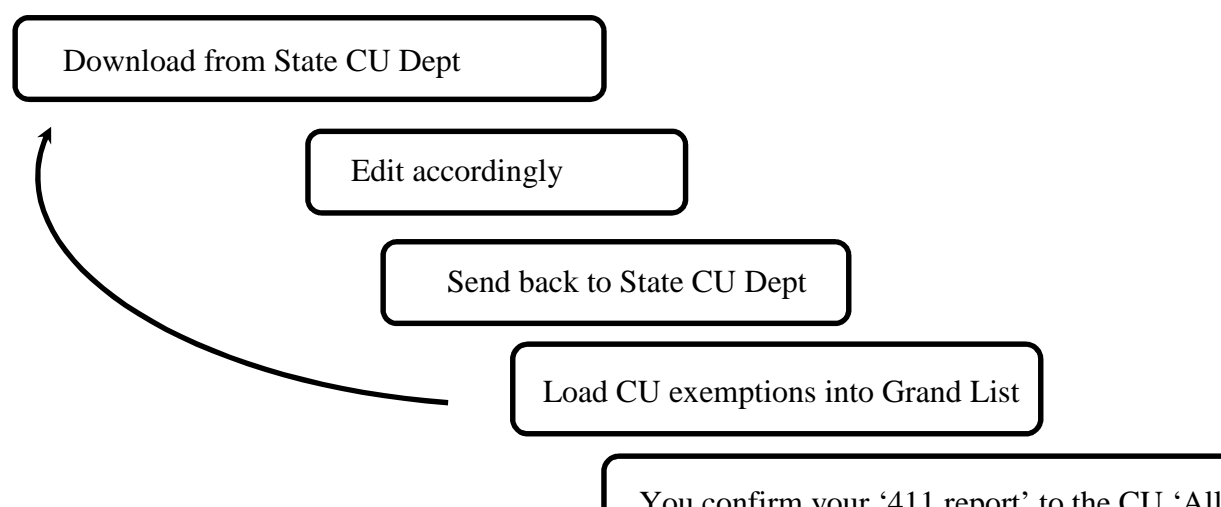

You confirm your '411 report' to the CU 'All Parcels report'

Once loaded into '1 Parcel Maintenance' go to the 'R Reports' menu and run '4 Form 411' Make sure the Current Use row. Matches the totals on the 'All Parcels Report' from '9 Current Use Maintenance'. This is your manual check to make sure what you are reporting to the State CU Dept matches what you are reporting on your Grand List in '1 Parcel Maintenance'.

> 03/16/2018 09:40 mm

UMPARY TOTALS 38 records

03/16/2018

09:43 pm

To the right is a copy of the last page of the 'All Current Use Report' compare the TOTAL, HS, and NR to the corresponding 411 columns.

| 20:           | 17 ANYTOWN BILLED  | GRAND LIST Grand List   |           |           | Page 33 of 39  |
|---------------|--------------------|-------------------------|-----------|-----------|----------------|
|               | All CU             | Parcels                 |           | I         | T Consultant 2 |
| Tor           | wn Code 11543 Rutl | azd Town CLA: 1.0217    |           |           |                |
|               |                    |                         |           |           |                |
| ACRES         | Homestead          | VALUES                  | Total     | ES        | NR             |
| Agricultural  | 1837.93            | Dwelling/NonFarm Bldg   | 7514,800  | 3495,100  | 4019,700       |
| Fotest        | 2103.99            | Eligible Farm Bldg 1005 | 736,200   | 0         | 736,200        |
| NozPred for   | 93.31              | Excl Land 363.24ac.     | 3513,400  | 1793, 300 | 1720,100       |
| Fot > 1 Mile  | 0.00               | Entl Land 4035 23ac.    | 6307,300  | 2079,400  | 4227,900       |
| NP For >1 Mi  | . 0.00             | Total Listed Value      | 18071,700 | 7361,800  | 10703,900      |
| Total Program | n 4035.23          |                         |           |           |                |
| Excl Actes    | 363.24             | Use Value Entl Actes    | 915,300   | 401,200   | 508,100        |
| Total Parcel  | 4398.47            | Owners Grand List       | 11943,500 | 5695,600  | 6247,900       |
|               |                    | Exemption               | 6128,200  | 1672,200  | 4456,000       |
|               |                    | Purged Exemptions (3)   | 361,100   | 212,400   | 148,700        |
|               |                    | Unpurged Exempt(35)     | 5767,100  | 1459,800  | 4307,300       |

2017 ANYTOWN BILLED GRAND LIST Grand List

To the right is a copy of the 411 Report. Compare the 'Current Use' row to the 'All Parcels Report' above.

Start with the 1<sup>st</sup> columns on each report. Both should match as seen below

All Parcels Total = 5,767,100Form 411 Muni = 5,767,100

If they do not match you must uncover why they are different. This may require you to print the entire 'All Parcels' report in Current Use and compare it to the Current Use Values in Parcel Maintenance. You can also use the 'Act 68 Warning report' to find the issues as well. This report appears when you try to run the 411 report.

Once you have reconciled the first column move onto the Homestead and Non Residential columns.

| Tamble properties only - State and Non-tax status properties are not listed below;         Non-Resi Ed.         Total Educat<br>stegory/Code           EAL ESTATS         Parcel         Manisipal         Manestend Ed         Non-Resi Ed.         Total Educat<br>Listed Walke           Residential I         Bl 1,243         283,322,300         244,550,000         36,772,300         283,32           Residential II         Bl 1,243         283,322,300         244,550,000         36,772,300         283,20           Residential II         Bl 1,445,000         30,711,000         134,402,000         37,43,000         2,660,300         2,460,300         2,660,300         2,660,300         2,060,300         2,02,00         2,02,000         2,02,000         2,02,000         2,02,000         2,02,000         2,02,000         2,02,000         2,02,000         2,02,000         2,02,000         2,02,000         2,02,000         2,02,000         2,02,000         2,02,000         2,02,000         2,02,000         2,02,000         2,02,000         2,02,000         2,02,000         2,02,000         2,02,000         2,02,000         2,02,000         2,02,000         2,02,000         2,02,000         2,02,000         2,02,000         2,000         2,000         2,000         2,000         2,000         2,000         2,000         2,000                                                                                                    | 09:43 pm                                            |                            |                                               | Form 411 -<br>Ma:                                 | - (Town code: 543)<br>In District                    | (States)                              |
|----------------------------------------------------------------------------------------------------|-----------------------------------------------------|----------------------------|-----------------------------------------------|---------------------------------------------------|------------------------------------------------------|---------------------------------------|
| Residential I 21         1,243         283,322,300         244,550,000         38,772,300         283,22           Residential II 22         134         54,234,500         39,741,900         14,492,600         54,220         70           Mobile Homer-U MHU         13         1,442,000         509,700         538,300         1,44           Seasonal I         51         12         2,350,100         132,200         120,100         150,130,200         151,040           Commercial C         21         150,042,500         92,300         8,415,000         8,77,200         20,023,100         20,023,100         20,023,100         20,023,100         20,023,100         20,023,100         20,023,100         20,023,100         20,023,100         20,023,100         20,023,100         20,023,100         20,023,100         20,023,100         20,023,100         20,023,100         20,000         27,020,800         27,020,800         2,782,300         2,782,300         2,782,300         2,782,300         2,782,300         2,782,300         2,782,300         2,66,100         1,215         Woolland         W         1         26,100         1,61,500         1,215         1,501,100         1,601,160         1,601,160         1,601,160         1,601,160         1,601,160         1,611,500                                                                                                    | 'Taxable properties o<br>EAL ESTATE<br>ategory/Code | nly - S<br>Parcel<br>Count | tate and Non-tax<br>Municipal<br>Listed Value | status properties<br>Homestead Ed<br>Listed Value | are not listed below<br>Non-Resi Ed.<br>Listed Value | 7)<br>Total Education<br>Listed Value |
| Decidential II B2         134         54 234 500         39 741 900         14 492 600         54 220           Mohile Remes-U MRU         13         1,448 000         969 700         38 300         1,442 600         50           Mohile Remes-U MRU         13         1,448 000         969 700         38 300         1,48 000         969 700         38 300         1,48 000         2,26 980         2,38           Searconal II         51         12         2,390,100         13,200         2,660,300         2,36         191,00         2,050         191,00         2,050         191,00         2,050         191,00         2,050         191,00         2,050         191,00         2,050         191,00         2,050         191,00         2,030         191,00         2,030         191,00         2,030         191,00         2,030         191,00         2,030         191,00         2,030         191,00         2,030         191,00         2,030         191,00         2,030         3,00         3         300         3         300         3         300         3         300         3         300         3         33,00         3         32,140,00         12,150         11,151         12,12,12,120         12,14,200         7,44,                                                                                                    | Residential I R1                                    | 1 243                      | 283 322 300                                   | 244 550 000                                       | 38 772 300                                           | 283 322 300                           |
| Mobile Reme-U MRU         19         709,100         366,900         342,200         700           Mobile Reme-L MRL         13         1,448,000         090,700         358,300         1,44           Seasonal I         S1         12         2,360,100         133,200         2,256,960         2,96           Commetcial Apts CA         18         8,777,300         362,200         8,415,600         8,77           Commetcial Apts CA         18         8,777,300         362,200         2,782,100         20,32           Utilities-D         US         8         2,7020,600         0         27,220,600         27,020,600         27,020,600         27,020,600         27,020,600         27,020,600         27,020,600         22,010         26,100         3         360         3         360         3         360         3         360         3         360         3         360         3         360         3         360         3         360         3         360         323,100         3         360         323,100         3         360         323,100         324,719,50         12,15         36,121,500         11,15         36,127,104         1,293,469         1,293,469         1,293,469         1,293,469                                                                                                    | Residential II R2                                   | 134                        | 54,234,500                                    | 39,741,900                                        | 14,492,600                                           | 54,234,500                            |
| Noble Nome-L MRL         13         1,448,000         909,700         338,300         1,44           Semsonal I         S1         12         2,300,100         133,200         2,256,900         2,90           Commercial Apric CA         18         8,77,300         912,300         190,130,200         190,130,200         190,130,200         191,190           Industrial         1         14         20,329,100         0         20,229,100         20,229,100         20,239,100         20,20,800         37,300         37,300         37,300         37,500         12,125,200         7,434,700         4,719,500         12,125,200         7,434,700         4,719,500         12,125,200         7,434,700         4,719,500         12,125,200         7,434,700         4,719,500         12,125,200         7,434,700         4,719,500         12,125,200         7,434,700         4,719,500         12,125,100         11,65         12,610         22,610         12,125,100         11,65         12,125,120         12,125,120         13,140         12,253,460         12,253,460         12,253,460         12,253,469         1,29         12,253,469         1,29         1,29         1,29         1,29         1,29         1,29         1,29         1,29         1,29         1,29 <td< td=""><td>Mobile Homes-U MHU</td><td>19</td><td>709.100</td><td>366,900</td><td>342.200</td><td>709.100</td></td<>                                                                                                    | Mobile Homes-U MHU                                  | 19                         | 709.100                                       | 366,900                                           | 342.200                                              | 709.100                               |
| Seaconal I S1 12 2,300,100 133,200 2,256,900 2,39<br>Seaconal I S2 4 2,060,300 0 2,060,300 2,06<br>Commercial C 214 191,042,500 912,300 190,130,200 191,04<br>Commercial Apts CA 18 8,777,300 362,300 8,415,000 8,71<br>Industrial I 1 20,239,100 0 22,910 20,32<br>Utilities-D UD 8 27,020,800 0 27,020,800 27,02<br>Utilities-D UD 6 33,300 0 33,300 3<br>Fam F 11 5,620,500 2,838,200 2,782,300 5,62<br>Other O 60 12,154,200 7,434,700 4,719,500 12,15<br>Woodland W 1 26,100 7,434,700 4,719,500 12,15<br>Woodland W 1 26,100 297,333,600 323,480,400 6620,81<br>P.P. Cable 1 1,293,469 1,297,333,600 323,480,400 6620,81<br>P.P. Cable 1 1,293,469 1,299,3469 1,299,3469 1,299<br>P.P. Equipment 245 137,562,196 1,299,469 1,299<br>P.P. Equipment 245 137,562,196 1,299,469 1,299<br>P.P. Equipment 245 137,562,196 1,299,469 1,299<br>P.P. Equipment 245 137,562,196 1,299,469 1,299<br>P.P. Equipment 245 137,562,196 1,299,469 1,299<br>P.P. Equipment 245 137,562,196 1,299,469 1,299<br>P.P. Equipment 245 137,562,196 1,299,469 1,299<br>P.P. Equipment 245 137,562,196 1,299,469 1,299<br>TOTAL LISTED F.P. 405 217,313,781 1,293,469 1,299<br>TOTAL LISTED VALUE 838,127,781 297,333,600 324,773,869 622,10<br>EVEMPTIONS<br>Veterans 10K 17/17 170,000 150,000 20,000 17<br>Veterans >10K 510,000 0 0 0<br>Mon-Appr/VEC 0/0 0 0 0<br>Son-tarts 0 0<br>Contract Appr/VEC 0/0 0 0 0<br>Son-Appr/VEC 0/0 0 0 0<br>Son-Appr/VECC 0/0 0 0 0<br>Son-Appr/VECC 0/0 0 0<br>Son Son-Appr/VECC 0/0 0 0<br>Son Son Son Son S | Mobile Homes-L MHL                                  | 13                         | 1,448,000                                     | 909,700                                           | 538,300                                              | 1,448,000                             |
| Seasonal II 52 4 2,060,300 0 2,060,000 2,060<br>Commercial C 214 191,042,500 912,300 130,130,000 6,77<br>Indurtial I 1 4 20,329,100 0 20,239,100 20,20<br>Utilities-E UE 6 27,020,600 0 27,022,600 27,02<br>Utilities-UO 6 33,300 0 33,300 3<br>Fam F 11 5,620,500 2,636,200 2,762,300 5,62<br>Dther 0 660 12,154,200 7,434,700 4,719,500 12,15<br>Woodland W 1 26,100 0 247,333,600 322,460,400 620,81<br>P.P. Cable 1 1,293,469 1,293,469 1,293,469 1,293,469 1,29<br>P.P. Cable 1 1,293,469 1,293,469 1,293,469 1,293,469 1,293<br>P.P. Cable 1 1,293,469 1,293,469 1,293,469 1,293,469 1,293<br>P.P. Cable 1 1,293,469 1,293,469 1,293,469 1,293,469 1,293<br>P.P. Cable 1 1,293,469 1,293,469 1,293,469 1,293,469 1,293<br>P.P. Cable 1 1,293,469 1,293,469 1,293,469 1,293<br>P.P. Cable 1 1,293,469 1,293,469 1,293,469 1,293<br>P.P. Cable 1 1,293,469 1,293,469 1,293,469 1,293<br>P.P. Cable 1 1,293,469 1,293,469 1,293,469 1,293<br>P.P. Cable 1 1,293,469 1,293,469 1,293<br>P.P. Cable 1 1,293,469 1,293<br>P.P. Cable 1 1,293,469 1,293<br>P.P. Cable 1 1,293,469 1,294<br>P.P. Equipment 25 137,562,196<br>P.P. Equipment 25 137,562,196<br>TOTAL LISTED VALUE 636,127,781 297,333,600 324,773,669 622,100<br>EXEMPTIONS<br>Veterans 10K 17/17 170,000 150,000 20,000 17<br>Veterans 20K 510,000<br>Total Veterans 660,000 150,000 20,000 17<br>P.P. Contracts 0 0 0<br>Contract Appr.VEPC 0/0 0 0 0<br>Non-Appr.Veted 1 1/1 29,600<br>Total Contracts 1/1 29,600 0<br>Total Contracts 1/1 29,600 0<br>Total Contracts 1/1 29,600 0<br>Total Contracts 1/1 29,600 0<br>Total Stab Appr.VEPC 0/0 0<br>Comer Pays Ed Tax 0/0<br>Total Exemptions 3<br>0 2,669,899 2,060<br>Parm Grandfathered 0/0<br>Comer Pays Ed Tax 0/0<br>Total Exemptions 3<br>0 2,669,899 2,060<br>Partial Statutory 0/0<br>Comer Company Comer 6,476,700 1,609,800 6,397,199 8,00<br>Total Exemptions 6,476,700 1,609,800 6,397,199 8,00<br>Total Exemptions 6,476,700 1,609,800 6,397,199 8,00<br>Total Exemptions 6,476,700 1,609,800 6,397,199 8,00<br>Total Exemptions 6,476,700 1,609,800 6,397,199 8,00<br>Total Exemptions 6,476,700 1,609,800 6,397,199 8,00<br>Total Exemptions 6,476,700 1,609,800 6,397,199 8,00<br>Total Exemptions                                                                                  | Seasonal I S1                                       | 12                         | 2,390,100                                     | 133,200                                           | 2,256,900                                            | 2,390,100                             |
| Commercial C 214 191,042,500 912,300 190,130,200 191,04<br>Commercial Apt C A 18 6,777,300 362,300 8,415,000 6,77<br>Industrial I 1 4 20,329,100 0 20,229,100 20,322<br>Utilities-D UU 8 27,020,600 0 27,022,600 27,02<br>Utilities-D UU 6 33,300 2,638,200 2,762,300 5,62<br>Dither 0 60 12,154,200 7,434,700 4,719,500 12,215<br>Woodland W 1 26,100 0 22,77,333,600 323,480,400 620,81<br>Wicellanceurs M 140 11,645,900 84,400 11,541,500 11,64<br>Mircellanceurs M 140 11,645,900 84,400 11,541,500 11,64<br>P.P. Cable 1 1,233,469 1,293,469 1,293,469 1,293,469 1,29<br>P.P. Equipment 245 137,542,196 1,293,469 1,293,469 1,293,469 1,29<br>P.P. Equipment 245 137,542,196 1,293,469 1,293,469 1,29<br>P.P. Equipment 245 137,542,196 1,293,469 1,293,469 1,29<br>TOTAL LISTED P.P. 405 217,313,781 1,297,333,600 324,773,869 622,10<br>EVERYTIONS<br>Veterans 10K 17/17 170,000 150,000 20,000 17<br>Veterans >10K 17/17 170,000 150,000 20,000 17<br>P.P. Contracts 0 0 0 0 0<br>Grandfathered 0/0 0 0 0 0<br>Sun-Appr-VEPC 0/0 0 0 0 0<br>Total Veterans 1/1 29,600 0 0 0<br>FarmStab Appr-VEPC 0/0 0 0 0<br>Total Contracts 1/1 29,600 0 0<br>Sun-Appr-VEPC 0/0 0 0 0<br>Total Contracts 1/1 29,600 0 0<br>Total Statutory 0/0 0<br>Total Exemptions 3 0 2,065,699 2,065<br>Partial Statutory 0/0 0<br>Total Exemptions 6,476,700 1,609,800 6,397,199 8,00<br>Total Exemptions 6,476,700 1,609,800 6,397,199 8,00<br>Total Exemptions 6,476,700 1,609,800 6,397,199 8,00                                                                                                    | Seasonal II S2                                      | 4                          | 2,060,300                                     | 0                                                 | 2,060,300                                            | 2,060,300                             |
| Commercial Apts CA 18 6,777,300 362,300 8,415,000 6,77<br>Industrial 1 14 20,029,100 0 20,229,100 20,329<br>Utilities-0 UE 8 27,020,600 0 27,020,600 27,02<br>Utilities-0 UO 6 33,300 3 33,300 3 32<br>Parm F 11 5,620,500 2,638,200 2,782,500 12,15<br>Woodland W 1 26,100 0 24,000 12,55<br>Woodland W 1 26,100 0 24,000 12,55<br>Woodland W 1 26,100 0 24,000 11,561,500 11,66<br>P.P. Cable 1 1,233,469 1,293<br>P.P. Cable 1 1,233,469 1,293,469 1,29<br>P.P. Cable 1 1,233,469 1,293,469 1,29<br>P.P. Cable 1 1,233,469 1,293,469 1,29<br>P.P. Equipment 245 137,562,196<br>P.P. Inventory 159 78,458,116                                                                                                    | Commercial C                                        | 214                        | 191,042,500                                   | 912,300                                           | 190,130,200                                          | 191,042,500                           |
| Industrial       1       14       20,322,100       0       20,322,100       20,322         Utilities-D       UO       6       33,300       0       33,300       3         Fam       F       11       5,60,500       2,82,200       2,7420,800       27,020,800         Other       O       60       12,154,200       7,434,700       4,713,500       12,15         Woodland       W       1       26,100       2,82,000       2,82,000       26,000       2         TOTAL LISTED REAL       1,897       620,814,000       297,333,600       323,480,400       620,814       620,814,000       297,333,600       323,480,400       620,814       620,814,000       1,293,469       1,293,469       1,293,469       1,293,469       1,293,469       1,293,469       1,293,469       1,293,469       1,293,469       1,293,469       1,293,469       1,293,469       1,293,469       1,293,469       1,293,469       1,293,469       1,293,469       1,293,469       1,293,469       1,293,469       1,293,469       1,293,469       1,293,469       1,293,469       1,293,469       1,293,469       1,293,469       1,293,469       1,293,469       1,293,469       1,293,469       1,293,469       1,293,469       1,293,469       1,293,469                                                                                                    | Commercial Apts CA                                  | 18                         | 8,777,300                                     | 362,300                                           | 8,415,000                                            | 8,777,300                             |
| Utilitize-D       UE       8       27,020,800       0       27,020,800       27,020,800       27,020,800       27,020,800       27,020,800       27,020,800       27,020,800       27,020,800       27,020,800       27,020,800       27,020,800       27,020,800       27,020,800       27,020,800       27,020,800       27,020,800       27,020,800       27,020,800       27,020,800       27,020,800       27,020,800       27,020,800       27,020,800       27,020,800       27,020,800       27,020,800       27,020,800       26,100       26,100       26,100       26,100       26,100       12,15,800       11,64,800       12,15,800       11,1,64,800       44,400       11,561,500       11,64,800       12,29,469       12,29,3469       1,293,469       1,293,469       1,293,469       1,293,469       1,293,469       1,293,469       1,293,469       1,293,469       1,293,469       1,293,469       1,293,469       1,293,469       1,293,469       1,293,469       1,293,469       1,293,469       1,293,469       1,293,469       1,293,469       1,293,469       1,293,469       1,293,469       1,293,469       1,293,469       1,293,469       1,293,469       1,293,469       1,293,469       1,293,469       1,293,469       1,293,469       1,293,469       1,293,469       1,293,469       1,290,600       <                                                                                                    | Industrial I                                        | 14                         | 20, 329,100                                   | 0                                                 | 20,329,100                                           | 20, 329,100                           |
| Utilities-0       UO       6       33,300       3       300       3         Fam       F       11       5,520,500       2,838,200       2,782,300       5,562         Woodland       W       1       26,100       7,434,700       4,719,500       12,154         Woodland       W       1       26,100       84,400       11,561,500       11,64         TOTAL LISTED REAL       1,897       620,614,000       297,333,600       322,460,400       620,61         P.P. Cable       1       1,293,469       1,293,469       1,293,469       1,293,469       1,293,469       1,293,469         TOTAL LISTED P.P.       405       217,313,761       1,293,469       1,293,469       1,29         TOTAL LISTED VALUE       836,127,781       297,333,600       324,773,869       622,10         EZENTIONS       Veterans 10K       17/17       170,000       150,000       20,000       17         Veterans NOK       510,000       150,000       20,000       17       17         P.P. Contracts       0/0       0       0       0       0       0         Total Veterans       1/1       29,600       0       0       0       0       0                                                                                                    | Utilities-E UE                                      | 8                          | 27,020,800                                    | 0                                                 | 27,020,800                                           | 27,020,800                            |
| Farm         F         11         5,220,500         2,838,200         2,782,300         5,622           Woodland         W         1         26,100         0         26,100         12,155           Woodland         W         1         26,100         0         26,100         12,155           Woodland         W         1         26,100         24,100         11,561,500         11,64           TOTAL LISTED REAL         1,897         620,614,000         297,333,600         322,460,400         620,61           P.P. Cable         1         1,293,469         1,293,469         1,293,469         1,293,469         1,293,469         1,293,469         1,293,469         1,293,469         1,293,469         1,293,469         1,293,469         1,293,469         1,293,469         1,293,469         1,293,469         1,293,469         1,293,469         1,293,469         1,293,469         1,293,469         1,293,469         1,293,469         1,293,469         1,293,469         1,293,469         1,293,469         1,293,469         1,293,469         1,293,469         1,293,469         1,293,469         1,293,469         1,293,469         1,293,469         1,293,469         1,293,469         1,293,469         1,293,469         1,293,469         1,293,469                                                                                                    | Utilities-0 UO                                      | 6                          | 33,300                                        | 0                                                 | 33,300                                               | 33,300                                |
| Other         O         60         12,154,200         7,434,700         4,713,500         12,15           Miscellaneous N         140         11,645,900         84,400         11,561,500         11,66           TOTAL LISTED REAL         1,897         620,814,000         297,333,600         323,480,400         620,81           P.P. Cable         1         1,293,469         1,293,469         1,293,469         1,293,469           P.P. Cable         1         1,293,469         1,293,469         1,293,469         1,29           TOTAL LISTED P.P.         405         217,313,781         1,293,469         1,29         1,29           TOTAL LISTED VALUE         638,127,781         297,333,600         324,773,869         622,10           EXEMPTIONS         17/17         170,000         150,000         20,000         17           Veterans JOK         17/17         170,000         150,000         20,000         17           P.P. Contracts         0         0         0         0         0         17           P.P. Contracts         0/0         0         0         0         0         0         0           Total Veterans         1/1         29,600         0         0                                                                                                    | Farm F                                              | 11                         | 5,620,500                                     | 2,838,200                                         | 2,782,300                                            | 5,620,500                             |
| Woodland         W         1         22,000         0         22,000         100         22,000         100         22,000         100         22,000         100         100         100         100         100         100         100         100         100         100         100         100         100         100         100         100         100         100         100         100         100         100         100         100         100         100         100         100         100         100         100         100         100         100         100         100         100         100         100         100         100         100         100         100         100         100         100         100         100         100         100         100         100         100         100         100         100         100         100         100         100         100         100         100         100         100         100         100         100         100         100         100         100         100         100         100         100         100         100         100         100         100         100         100                                                                                                    | Other 0                                             | 60                         | 12,154,200                                    | 7,434,700                                         | 4,719,500                                            | 12,154,200                            |
| Mircellancous M       140       11,645,900       68,400       11,561,500       11,64         TOTAL LISTED REAL       1,897       620,814,000       297,333,600       323,480,400       620,81         P.P. Cable       1       1,293,469       1,293,469       1,293,469       1,293,469         P.P. Cable       1       1,293,469       1,293,469       1,293,469       1,29         TOTAL LISTED P.P.       405       217,313,781       1,293,469       1,29         TOTAL LISTED VALUE       838,127,781       297,333,600       324,773,869       622,10         EVENTIONS       Veterans 10K       17/17       170,000       150,000       20,000       17         Veterans >10K       17/17       170,000       150,000       20,000       17         P.P. Contracts       0       0       0       0       0         Contract Apprv VEEC       0/0       0       0       0       0       0         Non-Apprv(roted)       1/1       29,600       0       0       0       0       0         Total Contracts       1/1       29,600       0       0       0       0       0       0       0       0       0       0       0                                                                                                    | Woodland W                                          | 1                          | 26,100                                        | 0                                                 | 26,100                                               | 26,100                                |
| TOTAL LISTED REAL       1,897       620,814,000       297,333,600       323,480,400       620,81         P.P. Cable       1       1,293,469       1,293,469       1,293,469       1,293,469         P.P. Equipment       245       137,562,196       1,293,469       1,293,469       1,293,469         TOTAL LISTED P.P.       405       217,313,781       1,293,469       1,293,469       1,29         TOTAL LISTED VALUE       838,127,781       297,333,600       324,773,869       622,10         EXEMPTIONS       Veterans 10K       17/17       170,000       150,000       20,000       17         Veterans 10K       17/17       170,000       150,000       20,000       17         Veterans 10K       17/17       170,000       150,000       20,000       17         P.P. Contracts       0       0       0       0       0       17         Veterans 20K       510,000       0       0       0       0       17         P.P. Contracts       0       0       0       0       0       17         P.P. Contracts       0       0       0       0       0       0       0       17         Total Apprv/VePC       0/0 <t< td=""><td>Miscellaneous M</td><td>140</td><td>11,645,900</td><td>84,400</td><td>11,561,500</td><td>11,645,900</td></t<>                                                                                                    | Miscellaneous M                                     | 140                        | 11,645,900                                    | 84,400                                            | 11,561,500                                           | 11,645,900                            |
| P.P. Cable       1       1,293,469       1,293,469       1,293,469         P.P. Equipment       245       137,562,196       11       1,293,469       1,29         TOTAL LISTED P.P.       405       217,313,781       1,297,333,600       324,773,869       622,10         TOTAL LISTED VALUE       038,127,781       297,333,600       324,773,869       622,10         FURPTIONS       17/17       170,000       150,000       20,000       17         Veterans 10K       17/17       170,000       150,000       20,000       17         Veterans 20K       510,000       0       0       0       17         Contracts       0       0       0       0       0       17         P.P. Contracts       0       0       0       0       0       17         Total Veterans       660,000       150,000       20,000       17       17         P.P. Contracts       0       0       0       0       0       17         Total Veterans       1/1       29,600       0       0       0       17         Total Contracts       1/1       29,600       0       0       0       0         FarmStab Apprv VEPC <td>TOTAL LISTED REAL</td> <td>1,897</td> <td>620,814,000</td> <td>297, 333,600</td> <td>323,480,400</td> <td>620,814,000</td>                                                                                                    | TOTAL LISTED REAL                                   | 1,897                      | 620,814,000                                   | 297, 333,600                                      | 323,480,400                                          | 620,814,000                           |
| P.P. Equipment       25       137,562,196       1,105,100       1,105,100         P.P. Inventory       159       76,455,116       1,293,469       1,293,469       1,29         TOTAL LISTED VALUE       838,127,781       297,333,600       324,773,669       622,100         EXEMPTIONS       17/17       170,000       150,000       20,000       17         Veterans >10K       17/17       170,000       150,000       20,000       17         Veterans >10K       17/17       170,000       150,000       20,000       17         Veterans >10K       17/17       170,000       150,000       20,000       17         Otal Veterans       0       0       0       0       0       17         P.P. Contracts       0       0       0       0       0       0       17         P.P. Contracts       0       0       0       0       0       0       17         P.P. Contracts       0       0       0       0       0       0       17         P.P. Contracts       0/0       0       0       0       0       0       0       17         Partial Contracts       1/1       29,600       0                                                                                                    | P.P. Cable                                          | 1                          | 1 203 469                                     |                                                   | 1 203 469                                            | 1 203 469                             |
| P.P. Inventory       159       78,458,116         TOTAL LISTED P.P.       405       217,313,781       1,293,469       1,29         TOTAL LISTED VALUE       838,127,781       297,333,600       324,773,869       622,10         EXEMPTIONS       17/17       170,000       150,000       20,000       17         Veterans 20K       510,000       150,000       20,000       17         P.P. Contracts       0       0       0       0         Contract Apprv VEPC       0/0       0       0       0         Non-Apprv (voted)       1/1       29,600       0       0         Non-Apprv (voted)       1/1       29,600       0       0         Non-Apprv (voted)       0/0       0       0       0         Non-Apprv (voted)       0/0       0       0       0         Total Contracts       1/1       29,600       0       0         Non-Apprv (voted)       0/0       0       0       0       0         Total Contracts       1/1       29,600       0       0       0       0         Total Stab Apprv VEPC       0/0       0       0       0       0       0         Current Vse <td>P P Equipment</td> <td>245</td> <td>137 562 196</td> <td></td> <td>1,255,105</td> <td>1,155,105</td>                                                                                                    | P P Equipment                                       | 245                        | 137 562 196                                   |                                                   | 1,255,105                                            | 1,155,105                             |
| TOTAL LISTED P.P.       405       217, 313, 781       1, 293, 469       1, 29         TOTAL LISTED VALUE       838, 127, 781       297, 333, 600       324, 773, 869       622, 10         EXEMPTIONS       Weterans 10K       17/17       170,000       150,000       20,000       17         Total Veterans >10K       17/17       170,000       150,000       20,000       17         Total Veterans >10K       0       0       0       0       17         P.P. Contracts       0       0       0       0       17         Contract Apprv VEPC       0/0       0       0       0       0         Total Contracts       1/1       29,600       0       0       0         Total Contracts       1/1       29,600       0       0       0         Total Contracts       1/1       29,600       0       0       0         Total Contracts       1/1       29,600       0       0       0         Total Contracts       1/1       29,600       0       0       0         Total Contracts       1/1       29,600       0       0       0         Curtact S       1/1       29,600       0       0                                                                                                    | P.P. Inventory                                      | 159                        | 78 458 116                                    |                                                   |                                                      |                                       |
| TOTAL LISTED P.P.       405       217,313,781       1,293,469       1,293         TOTAL LISTED VALUE       838,127,781       297,333,600       324,773,869       622,10         EXEMPTIONS       17/17       170,000       150,000       20,000       17         Veterans >10K       17/17       170,000       150,000       20,000       17         P.P. Contracts       0       0       0       0       0         Contract Apprv VEPC       0/0       0       0       0       0         Non-Apprv/toted       1/1       29,600       0       0       0         Total Contracts       1/1       29,600       0       0       0         Non-Apprv/toted       1/1       29,600       0       0       0         Total Contracts       1/1       29,600       0       0       0         Non-Apprv/toted       0/0       0       0       0       0       0         Total FamStab Apprv VEPC       0/0       0       0       0       0       0       0         Cutrent Vse       35/35       5,767,100       1,459,800       4,307,300       5,76       5,76         Special Exemptions       3 <t< td=""><td></td><td></td><td></td><td></td><td></td><td></td></t<>                                                                                                    |                                                     |                            |                                               |                                                   |                                                      |                                       |
| TOTAL LISTED VALUE         838,127,781         297,333,600         324,773,869         622,10           EXEMPTIONS<br>Veterans 10K         17/17         170,000         150,000         20,000         17           Total Veterans         0         0         0         17         0         0         17           P.P. Contracts         0         0         0         0         0         0         0           Contracts         0         0         0         0         0         0         0         0           Contracts         0         0         0         0         0         0         0         0         0         0         0         0         0         0         0         0         0         0         0         0         0         0         0         0         0         0         0         0         0         0         0         0         0         0         0         0         0         0         0         0         0         0         0         0         0         0         0         0         0         0         0         0         0         0         0         0         0         0<                                                                                                    | TOTAL LISTED P.P.                                   | 405                        | 217, 313,781                                  |                                                   | 1,293,469                                            | 1,293,469                             |
| TOTAL LISTED VALUE         838,127,781         297,333,600         324,773,869         622,10           EXEMPTIONS<br>Veterans >10K         17/17         170,000         150,000         20,000         17           Total Veterans         0         0         0         20,000         17           P.P. Contracts         0         0         0         0         0         0           Cantact Apprv VEPC         0/0         0         0         0         0         0         0         0           Non-Apprv/voted)         1/1         29,600         0         0         0         0         0         0         0         0         0         0         0         0         0         0         0         0         0         0         0         0         0         0         0         0         0         0         0         0         0         0         0         0         0         0         0         0         0         0         0         0         0         0         0         0         0         0         0         0         0         0         0         0         0         0         0         0         0                                                                                                             |                                                     |                            |                                               |                                                   |                                                      |                                       |
| EXEMPTIONS         17/17         170,000         150,000         20,000         17           Veterans >10K         17/17         170,000         150,000         20,000         17           Total Veterans         660,000         150,000         20,000         17           P.P. Contracts         0         0         0         0         17           P.P. Contracts         0         0         0         0         0         17           P.P. Contracts         0         0         0         0         0         0         0         0         0         0         0         0         0         0         0         0         0         0         0         0         0         0         0         0         0         0         0         0         0         0         0         0         0         0         0         0         0         0         0         0         0         0         0         0         0         0         0         0         0         0         0         0         0         0         0         0         0         0         0         0         0         0         0         0 <td>TOTAL LISTED VALUE</td> <td></td> <td>838,127,781</td> <td>297, 333,600</td> <td>324,773,869</td> <td>622,107,469</td>                                                                                                    | TOTAL LISTED VALUE                                  |                            | 838,127,781                                   | 297, 333,600                                      | 324,773,869                                          | 622,107,469                           |
| Veterans 10K         17/17         170,000         150,000         20,000         17           Veterans >10K         510,000         150,000         20,000         17           Total Veterans         660,000         150,000         20,000         17           P.P. Contracts         0         0         0         0         17           P.P. Contracts         0         0         0         0         0         17           P.P. Contracts         0         0         0         0         0         0         0         0         0         0         0         0         0         0         0         0         0         0         0         0         0         0         0         0         0         0         0         0         0         0         0         0         0         0         0         0         0         0         0         0         0         0         0         0         0         0         0         0         0         0         0         0         0         0         0         0         0         0         0         0         0         0         0         0         0                                                                                                    | EXEMPT I ONS                                        |                            |                                               |                                                   |                                                      |                                       |
| Veterans >10K         510,000           Total Veterans         660,000         150,000         20,000         17           P.P. Contracts         0         0         0         0         17           Ocntract Apprv VEPC         0/0         0         0         0         0         0           Standfathered         0/0         0         0         0         0         0         0         0         0         0         0         0         0         0         0         0         0         0         0         0         0         0         0         0         0         0         0         0         0         0         0         0         0         0         0         0         0         0         0         0         0         0         0         0         0         0         0         0         0         0         0         0         0         0         0         0         0         0         0         0         0         0         0         0         0         0         0         0         0         0         0         0         0         0         0         0         0                                                                                                             | Veterans 10K                                        | 17/17                      | 170,000                                       | 150,000                                           | 20,000                                               | 170,000                               |
| Total Veterans         680,000         150,000         20,000         17           P.P. Contracts         0         0         0         0         0         0         0         0         0         0         0         0         0         0         0         0         0         0         0         0         0         0         0         0         0         0         0         0         0         0         0         0         0         0         0         0         0         0         0         0         0         0         0         0         0         0         0         0         0         0         0         0         0         0         0         0         0         0         0         0         0         0         0         0         0         0         0         0         0         0         0         0         0         0         0         0         0         0         0         0         0         0         0         0         0         0         0         0         0         0         0         0         0         0         0         0         0         0 </td <td>Veterans &gt;10K</td> <td></td> <td>510,000</td> <td></td> <td></td> <td></td>                                                                                                    | Veterans >10K                                       |                            | 510,000                                       |                                                   |                                                      |                                       |
| Total Veterans         660,000         150,000         20,000         17           P.P. Contracts         0         0         0         0         0         0         0         0         0         0         0         0         0         0         0         0         0         0         0         0         0         0         0         0         0         0         0         0         0         0         0         0         0         0         0         0         0         0         0         0         0         0         0         0         0         0         0         0         0         0         0         0         0         0         0         0         0         0         0         0         0         0         0         0         0         0         0         0         0         0         0         0         0         0         0         0         0         0         0         0         0         0         0         0         0         0         0         0         0         0         0         0         0         0         0         0         0         0 </td <td></td> <td></td> <td></td> <td></td> <td></td> <td></td>                                                                                                    |                                                     |                            |                                               |                                                   |                                                      |                                       |
| P.P. Contracts       0       0       0         Contract Apprv VEPC       0/0       0       0       0         Grandfathered       0/0       0       0       0         Non-Apprv(voted)       1/1       29,600       0       0         Total Contracts       1/1       29,600       0       0         Total Contracts       1/1       29,600       0       0         FarmStab Apprv VEPC       0/0       0       0       0         Som-Apprv/Veted)       0/0       0       0       0         Som-Apprv/Veted)       0/0       0       0       0         Som-Apprv/Veted)       0/0       0       0       0         Somer Pays Ed Tax       0/0       0       0       0         Total FarmStabContr       0/0       0       0       0         Current Use       35/35       5,767,100       1,459,800       4,307,300       5,76         Special Exemptions       3       0       2,069,899       2,06         Partial Statutory       0/0       0       0       0       0         Sub-total Exemptions       6,476,700       1,609,800       6,397,199       8,00                                                                                                    | Total Veterans                                      |                            | 680,000                                       | 150,000                                           | 20,000                                               | 170,000                               |
| Contract Apprv VEPC         0/0         0         0         0         0         0         0         0         0         0         0         0         0         0         0         0         0         0         0         0         0         0         0         0         0         0         0         0         0         0         0         0         0         0         0         0         0         0         0         0         0         0         0         0         0         0         0         0         0         0         0         0         0         0         0         0         0         0         0         0         0         0         0         0         0         0         0         0         0         0         0         0         0         0         0         0         0         0         0         0         0         0         0         0         0         0         0         0         0         0         0         0         0         0         0         0         0         0         0         0         0         0         0         0         0                                                                                                             | P.P. Contracts                                      | 0                          | 0                                             |                                                   |                                                      |                                       |
| Grandfathered         0/0         0         0         0         0           Non-Apptr/(voted)         1/1         29,600         0         0         0           Total Contracts         1/1         29,600         0         0         0           Total Contracts         1/1         29,600         0         0         0           Farm Stab Apprv/VEPC         0/0         0         0         0         0           Farm Grandfathered         0/0         0         0         0         0           Non-Apprv(voted)         0/0         0         0         0         0           Owner Pays Ed Tax         0/0         0         0         0         0           Curtent Vse         35/35         5,767,100         1,459,800         4,307,300         5,76           Special Exemptions         3         0         2,069,899         2,06           Partial Statutory         0/0         0         0         0         0           Sub-total Exemptions         6,476,700         1,609,800         6,397,199         8,00           Total Exemptions         6,476,700         1,609,800         6,397,199         8,00                                                                                                    | Contract Appry VEPC                                 | 0/0                        | 0                                             | 0                                                 | 0                                                    | 0                                     |
| Non-Appro(voted)         1/1         29,600           Owner Pays Ed Tax         0/0         0           Total Contracts         1/1         29,600         0           Total Contracts         1/1         29,600         0           FarmStab Apprv VEPC         0/0         0         0           Special Exemptions         0/0         0         0           Total FarmStabContr         0/0         0         0           Total FarmStabContr         0/0         0         0           Total FarmStabContr         0/0         0         0           Special Exemptions         3         0         2,069,899         2,069           Partial Statutory         0/0         0         0         0         0           Sub-total Exemptions         6,476,700         1,609,800         6,397,199         8,00           Total Exemptions         6,476,700         1,609,800         6,397,199         8,00                                                                                                    | Grandfathered                                       | 0/0                        | 0                                             | 0                                                 | 0                                                    | 0                                     |
| Owner Pays Ed Tax         0/0         0           Total Contracts         1/1         29,600         0         0           Farm Stab Apprv VEPC         0/0         0         0         0           Farm Stab Apprv VEPC         0/0         0         0         0           Some Pays Ed Tax         0/0         0         0         0           Owner Pays Ed Tax         0/0         0         0         0           Total FarmStabContr         0/0         0         0         0           Current Use         35/35         5,767,100         1,459,800         4,307,300         5,76           Special Exemptions         3         0         2,069,899         2,06           Partial Statutory         0/0         0         0         0           Sub-total Exemptions         6,476,700         1,609,800         6,397,199         8,00           Total Exemptions         6,476,700         1,609,800         6,397,199         8,00                                                                                                    | Non-Apprv (voted)                                   | 1/1                        | 29,600                                        |                                                   |                                                      |                                       |
| Total Contracts         1/1         29,600         0         0           FarmStab Apprv VEPC         0/0         0         0         0         0           FarmStab Apprv VEPC         0/0         0         0         0         0         0           Non-Apprv(voted)         0/0         0         0         0         0         0         0           Total FarmStabContr         0/0         0         0         0         0         0         0         0         0         0         0         0         0         0         0         0         0         0         0         0         0         0         0         0         0         0         0         0         0         0         0         0         0         0         0         0         0         0         0         0         0         0         0         0         0         0         0         0         0         0         0         0         0         0         0         0         0         0         0         0         0         0         0         0         0         0         0         0         0         0         0                                                                                                             | Owner Pays Ed Tax                                   | 0/0                        | 0                                             |                                                   |                                                      |                                       |
| Total Contracts         1/1         29,600         0         0           FarmStab Apprv VEPC         0/0         0         0         0           FarmStab Apprv VEPC         0/0         0         0         0           Non-Apprv Vote0         0/0         0         0         0           Non-Apprv Vote0         0/0         0         0         0           Total FarmStabContr         0/0         0         0         0           Cutrent Use         35/35         5,767,100         1,459,800         4,307,300         5,76           Special Exemptions         3         0         2,069,899         2,06           Partial Statutory         0/0         0         0         0           Sub-total Exemptions         6,476,700         1,609,800         6,397,199         8,00           Total Exemptions         6,476,700         1,609,800         6,397,199         8,00                                                                                                    |                                                     |                            |                                               |                                                   |                                                      |                                       |
| FarmStab Apprv VEPC         0/0         0         0         0         0           Farm Grandfathered         0/0         0         0         0         0         0           Non-Apprv Vote0         0/0         0         0         0         0         0         0           Owner Pays Ed Tax         0/0         0         0         0         0         0         0           Total FarmStabContr         0/0         0         0         0         0         0         0         0         5,76           Special Exemptions         3         0         2,069,899         2,06         9,899         2,06           Partial Statutory         0/0         0         0         0         0         0         0           Sub-total Exemptions         6,476,700         1,609,800         6,397,199         8,00         6,00         6,397,199         8,00                                                                                                    | Total Contracts                                     | 1/1                        | 29,600                                        | 0                                                 | 0                                                    | 0                                     |
| Farm Grandfathered         0/0         0         0         0           Non-Apprv(voted)         0/0         0         0         0         0           Owner Pays Ed Tax         0/0         0         0         0         0         0           Total FarmStabContr         0/0         0         0         0         0         0         0           Current Use         35/35         5,767,100         1,459,800         4,307,300         5,76           Special Exemptions         3         0         2,069,899         2,06           Partial Statutory         0/0         0         0         0           Sub-total Exemptions         6,476,700         1,609,800         6,397,199         8,00           Total Exemptions         6,476,700         1,609,800         6,397,199         8,00                                                                                                    | FarmStab Appry VEPC                                 | 0/0                        | 0                                             | 0                                                 | 0                                                    | 0                                     |
| Non-Apprv(voted)         0/0         0           Owner Pays Ed Tax         0/0         0           Total FarmStabContr         0/0         0         0           Current Use         35/35         5,767,100         1,459,800         4,307,300         5,76           Special Exemptions         3         0         2,069,899         2,06           Partial Statutory         0/0         0         0         0           Sub-total Exemptions         6,476,700         1,609,800         6,397,199         8,00           Total Exemptions         6,476,700         1,609,800         6,397,199         8,00                                                                                                    | Farm Grandfathered                                  | 0/0                        | 0                                             | 0                                                 | 0                                                    | 0                                     |
| Owner Pays Ed Tax         0/0         0           Total FarmStabContr         0/0         0         0           Cutrent Vse         35/35         5,767,100         1,459,800         4,307,300         5,76           Special Exemptions         3         0         2,069,899         2,066           Partial Statutory         0/0         0         0         0           Sub-total Exemptions         6,476,700         1,609,800         6,397,199         8,00           Total Exemptions         6,476,700         1,609,800         6,397,199         8,00                                                                                                    | Non-Apprv (voted)                                   | 0/0                        | 0                                             |                                                   |                                                      |                                       |
| Total FarmStabContr         0/0         0         0         0         0           Current Vse         35/35         5,767,100         1,459,800         4,307,300         5,76           Special Exemptions         3         0         2,069,899         2,06           Partial Statutory         0/0         0         0         0           Sub-total Exemptions         6,476,700         1,609,800         6,397,199         8,00           Total Exemptions         6,476,700         1,609,800         6,397,199         8,00                                                                                                    | Owner Pays Ed Tax                                   | 0/0                        | 0                                             |                                                   |                                                      |                                       |
| Current Use         35/35         5,767,100         1,459,800         4,307,300         5,76           Special Exemptions         3         0         2,069,899         2,06           Partial Statutory         0/0         0         0         0           Sub-total Exemptions         6,476,700         1,609,800         6,397,199         8,00           Total Exemptions         6,476,700         1,609,800         6,397,199         8,00                                                                                                    | Total FarmStabContr                                 | 0/0                        | 0                                             | 0                                                 | 0                                                    | 0                                     |
| Special Exemptions         3         0         2,069,899         2,06           Pattial Statutory         0/0         0         0         0         0         0         0         0         0         0         0         0         0         0         0         0         0         0         0         0         0         0         0         0         0         0         0         0         0         0         0         0         0         0         0         0         0         0         0         0         0         0         0         0         0         0         0         0         0         0         0         0         0         0         0         0         0         0         0         0         0         0         0         0         0         0         0         0         0         0         0         0         0         0         0         0         0         0         0         0         0         0         0         0         0         0         0         0         0         0         0         0         0         0         0         0         0         0                                                                                                             | Current Use                                         | 35/35                      | 5,767,100                                     | 1,459,800                                         | 4,307,300                                            | 5,767,100                             |
| Partial Statutory         0/0         0         0         0         0           Sub-total Exemptions         6,476,700         1,609,800         6,397,199         8,00           Total Exemptions         6,476,700         1,609,800         6,397,199         8,00                                                                                                    | Special Exemptions                                  | 3                          | _                                             |                                                   | 2.069.899                                            | 2.069.899                             |
| Sub-total Exemptions         6,476,700         1,609,800         6,397,199         8,00           Total Exemptions         6,476,700         1,609,800         6,397,199         8,00                                                                                                    |                                                     |                            |                                               |                                                   |                                                      | -,,,                                  |
| Sub-total Exemptions         6,476,700         1,609,800         6,397,199         8,00           Total Exemptions         6,476,700         1,609,800         6,397,199         8,00                                                                                                    | Partial Statutory                                   | 0/0                        |                                               |                                                   |                                                      |                                       |
| Total Exemptions 6,476,700 1,609,800 6,397,199 8,00                                                                                                    | Sub-total Exemptions                                |                            | 6,476,700                                     | 1,609,800                                         | 6,397,199                                            | 8,006,999                             |
| 0,210,100 1,005,000 0,351,155 0,00                                                                                                    | Total Exemptions                                    |                            | 6 476 700                                     | 1 609 800                                         | 6 397 100                                            | 8 006 999                             |
|                                                                                                    | ai sweaptions                                       |                            | 0, 170, 700                                   |                                                   |                                                      | 0,000,999                             |
| TOTAL MUNICIPAL GRAND LIST 8,316,510.81                                                                                                    | TOTAL MUNICIPAL GRAN                                | D LIST                     | 8,316,510.81                                  |                                                   |                                                      |                                       |
| TOTAL EDUCATION GRAND LIST 2,957,238.00 3,183,766.70 6,141,0                                                                                                    | TOTAL EDUCATION GRAN                                | DLIST                      | NON THE BADOTE                                | 2,957,238.00                                      | 3,183,766.70                                         | 6,141,004.70                          |

### **Editing CU parcels.**

When editing CU parcels pay special attention to the data entry fields.

- Any item that appears red in color means that the information showing up in '9 State Current Use Maintenance' does not match '1 Parcel Maintenance'. Correct any issue you discover.
- When you place your mouse over certain areas of this screen such as; Names & address, Acres, and Values a window will appear in the upper right corner of the screen. This window reflects the same type of information on the '1 Parcel Maintenance' screen. This saves you from closing out of this screen and going to look up information on the '1 Parcel Maintenance' screen.

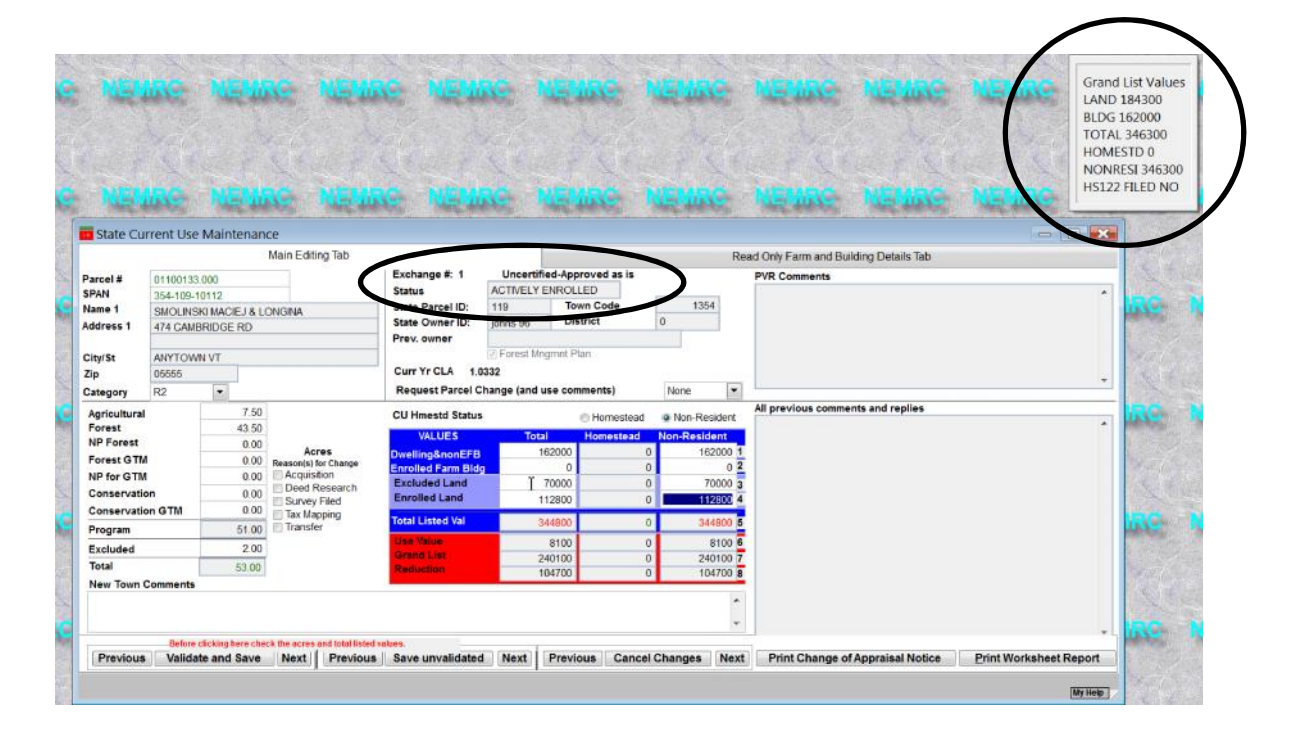

- **Status** pay special attention to this field. This will tell you what is happening to this record. Below are a couple of status settings you should be aware of.
  - a. You can no longer edit a parcel that has a status of 'Pending' or 'Purge'
  - b. 'Town changes not applied' The parcel will be reverted back to it's previous information.

#### Questions:

- 1. What 2 reports must you compare to insure all of your Current use exemptions were loaded into '1 Parcel Maintenance'?
- 2. When Editing CU parcels what does it mean when an item is highlighted in 'Red'?
- 3. After you send data back to the State CU Dept can you edit your Current Use records? Yes / No
- 4. When is your 1<sup>st</sup> current use file available for download? Circle one below February March April
- 5. If a parcel is flagged with a 'Status' of 'Pending' in '9 Current Use Maintenance' can you edit that record? Yes / No

Ok this is a quick guide on how to keep your Current Use in sync with Parcel Maintenance. It is important to understand that '**1 Parcel Maintenance**' and '**9 State Current Use Maintenance**' are totally separate so if you make a change in one you MUST make sure that change gets duplicated in the other.

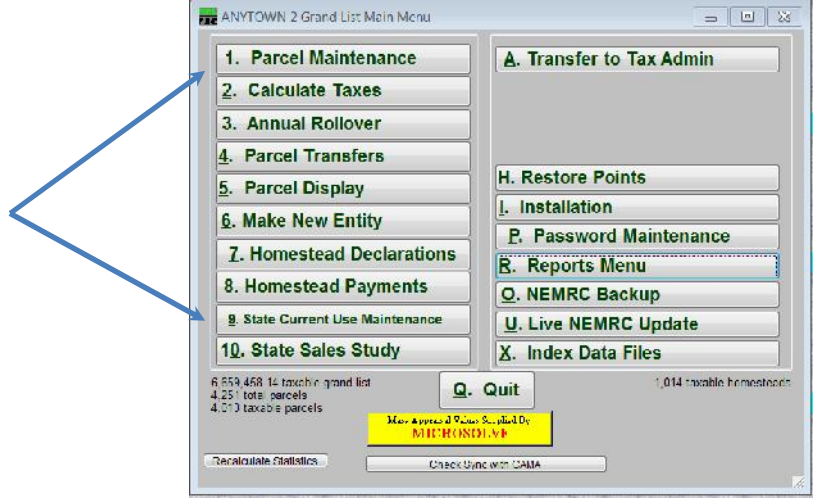

5.767.100

2,069,893

8, 106, 999

0

Values get loaded into '**1 Parcel Maintenance**' from '**9 State Current Use Maintenance**' by using the '**Load Grand List with Current Use Values**' button. It is important that you examine each record in '**9 State Current Use Maintenance**' and make sure all the information is correct. Any item that is Red on the Current Use edit screen needs to be fixed accordingly. Refer to the Current Use document at <u>www.nemrc.com</u> for more details.

Reports that can help you keep data in sync.

1. Under '9 Current Use Maintenance' Make sure you compare the 'All Parcels Report' Totals on the last page seen on the left. To your '411' report or 'Current Use Exemption' report seen on the right. If the Totals do not match then you must figure out why and make the appropriate corrections.

|                           | 0             |                       | <b>J</b>                |              |           | - I            | 03/15/2018      |         |            |                  | 2017 ANYTOWN BILL | ED GRAND LIST Grand | List           |
|---------------------------|---------------|-----------------------|-------------------------|--------------|-----------|----------------|-----------------|---------|------------|------------------|-------------------|---------------------|----------------|
| 47/ 6/2010                | *             | 17 3877998 711.170 6  | PARD 1.127 Grand Lint   |              |           | Faur 19        | 09.43 pm        |         |            |                  | Poss 411 -        | (Towa code. 543)    |                |
| This bill may             |               | ALL 131 1             |                         |              | 1.1       | Classificant 1 |                 |         |            |                  | MA 1              | n District          |                |
|                           |               | and Code 1: 511 Jun 1 | d Terrs Cibe 1 (117)    |              |           |                |                 |         |            |                  |                   |                     |                |
|                           | 0.5           | a con terry said      |                         |              |           |                | ( SHADLE PEDPA  | TTIGE 0 | arty - sta | te and Non-tax o | tatis properties  | are not ligted belo | WI TRACT VALUE |
| SUPER 27 5073 ( 9 31      |               |                       |                         |              |           |                | ELAL STATE      |         | Parce.     | Intrad Value     | listed Malue      | Non-Resi bd.        | listed Malue   |
| Series intras so receives |               |                       |                         |              |           |                |                 |         |            |                  |                   |                     |                |
|                           | ACRES         | Monarrand.            | 201015                  | Tore 1       |           | MR             | Residential     | D1      | 1,213      | 283,322,300      | 211,550,000       | 38 . 772 , 300      | 283, 322, 300  |
|                           | in the second |                       | Dental Den Dist.        |              |           | 4010 000       | Residential     | I F2    | 134        | 54,234,500       | 39,741,900        | 14 492,600          | 54, 234, 500   |
|                           | April 1 and 1 |                       |                         |              |           | 575 000        | Rubile Romes-   | UMU     | 19         | 705,100          | 366,900           | 342,200             | 509,100        |
|                           | 100034        | 2-03.79               | ILIGIDIC PATE DIAP 1991 | 135,200      |           | 133,200        | Nabile Nomes-   | L MHL   | 13         | 1.418.000        | 909.700           | 538,300             | 1.448.00       |
|                           | BORATO & FOR  | ¥3.1.                 | axet Land Jod. Jakb.    | 3513,400     | 1/95,300  | 1.20,100       | Seasonal I      | 51      | 12         | 2,390,100        | 133,200           | 2 256,900           | 2, 390,10      |
|                           | for > 1 Mile  | 0.00                  | Intl Land 4035.23ac.    | 5307,300     | 2019,400  | 4227,900       | Seasonal II     | \$2     | 4          | 2,050,300        | n                 | 2 060, 300          | 2, 060, 30     |
|                           | NP 7mm >1 Mi  | 0.00                  | Tutal Listed Value      | 1 00 21, 280 | 1361, 600 | 10501,900      | Connercial      | C       | 21.4       | 191,042,500      | 912,300           | 190 130,200         | 191,042,500    |
|                           |               |                       |                         |              |           |                | Commercial Ay   | te CA   | 18         | 8,777,300        | 362,300           | 8 415,000           | 8, 777, 300    |
|                           | lots_ stoges  | a 4035.23             |                         |              |           |                | rdistrial       | 1       | 14         | 20, 329,100      | U                 | 20. 129,100         | 20, 329,100    |
|                           | And Borns     | 161 24                | lise White Ent' Acres   | 915, 100     | 407,200   | 504,100        | Veilitics E     | UE      |            | 27,020,800       | 0                 | 27 020,800          | 27, 020, 800   |
|                           | Tutal Fasuel  | 4398.41               | Cwarts Grand List       | 11943,500    | 5595, 600 | 5247,900       | Vtilities-D     | UO      | 6          | 33,300           | 0                 | 33,300              | 33,300         |
|                           |               |                       | Imamph s on             | 5125,200     | 1572,200  | 1555,000       | Found           | F       | 11         | 5,620,500        | 2,030,200         | 2 702,300           | 5, 620, 500    |
|                           |               |                       |                         |              |           |                | Other           | C       | 60         | 12,154,200       | 7,434,700         | 4, 719, 500         | 12, 154, 200   |
|                           |               |                       | Forged Exemptions (5)   | 141,100      | 212,400   | 144,700        | Voodland        | W       | 1          | 26,100           | 0                 | 26,100              | 26,100         |
|                           |               |                       |                         | -0200        |           |                | Missellaneous   | м       | 14.0       | 11,645,900       | 84,400            | 11 561,500          | 11, 645, 900   |
|                           |               |                       | Unpurged Except(35)     | 5767,100     | 1159,800  | 1307,300       | TCTAL LISTED    | REAL    | 1,891      | 620,814,000      | 297,333,600       | 323 480,400         | 620, 814,000   |
|                           |               |                       |                         |              | -10 - 10  |                | P. 2. 5.3       | 1.      |            | 1 233 460        |                   | 1 293 462           | 1 203 463      |
|                           |               |                       |                         |              |           |                | P.P. Eat        | iment   | 245        | 137 552 196      |                   |                     |                |
|                           |               |                       |                         |              |           |                | P. 2. 1m        | ant any | 15.9       | 78.458.116       |                   |                     |                |
|                           |               |                       |                         |              |           |                |                 |         |            |                  |                   |                     |                |
|                           |               |                       |                         |              |           |                | TOTAL LISTED    | P.P.    | 40 5       | 211,010,701      |                   | 1 290,469           | 1,293,463      |
|                           |               |                       |                         |              |           |                | TOTAL LISTED    | VALUE   | -          | 838,127,781      | 297, 331,600      | 124 773,869         | 622, 107, 463  |
|                           |               |                       |                         |              |           |                | THE PROPERTY OF |         |            |                  |                   |                     |                |
|                           |               |                       |                         |              |           |                | Veterans INF    |         | 12717      | 170.000          | 150,000           | 20 000              | 170.00         |
|                           |               |                       |                         |              |           |                | Veterary al 47  | 15      |            | 510 040          |                   |                     |                |
|                           |               |                       |                         |              |           |                |                 |         | 3          |                  |                   |                     |                |
|                           |               |                       |                         |              |           |                | Total Vetere    | 115     |            | 600,000          | 150,000           | 20,000              | 170,000        |
|                           |               |                       |                         |              |           |                | F.P. Contrac    | La      |            | 0                |                   |                     |                |
|                           |               |                       |                         |              |           |                | Contract Apr    | THE VER | 0/0        | 0                | 0                 | 1                   |                |
|                           |               |                       |                         |              |           |                | Grandfathered   |         | 0/0        | 0                | 0                 | 0                   | 0              |
|                           |               |                       |                         |              |           |                | Non-Apper-      | (beter. | 1/1        | 29,600           |                   |                     |                |
|                           |               |                       |                         |              |           |                | Owner Pays      | Ed Tax  | : U/ U     | U                |                   |                     |                |
|                           |               |                       |                         |              |           |                | Total Contre    | ets     | 1/1        | 29,600           | 0                 | 0                   | 0              |
|                           |               |                       |                         |              |           |                | FarmStab App    | TV VEPC | 0/0        | 0                | 0                 | 0                   | 0              |
|                           |               |                       |                         |              |           |                | Forn Grandfat   | hered   | 0/0        | 0                | 0                 | 0                   |                |
|                           |               |                       |                         |              |           |                | Non-Approve     | (hetm.  | 0/0        | 0                |                   |                     |                |
|                           |               |                       |                         |              |           |                | Owner Pays      | Ed Taz  | 0/0        | 0                |                   |                     |                |
|                           |               |                       |                         |              |           |                | lotal farmst    | abUentt | : U/ B     | U                | U                 | U                   | a              |
|                           |               |                       |                         |              |           |                |                 |         |            |                  |                   |                     |                |

Current Use

Special Exemptions

Partial Statutory

Sub-total Exemptions

35/55

3

0/0

6,476,780

1.459.800

1,609,800

4 307.303

2 069,899

6 197,199

- 2. Other Report to assist you. 'Act 68 Data Test Report' Below is an example of that report. It appears any time you try to run a Grand List or 411 report and there are issues that need to be reviewed. Here are 3 different examples of Current use issues being identified that warrant your attention.
  - a. The 1<sup>st</sup> one is telling you this parcel has a CU exemption in Parcel Maintenance but that parcel does not exist in the '9 State Current Use' file. This should not happen. All Parcels enrolled in CU should be in both Parcel Maintenance and the Current use file from the State.
  - b. 2<sup>nd</sup> Current use exemptions are applied to the Municipal, Homestead, and Non Residential Grand List. This message is telling you that the CU Exemption is not being applied properly to this parcel. Check both Parcel Maintenance and 9 Current Use Maint.
  - c. 3<sup>rd</sup> The CU exemption in Parcel Maintenance does not Match 9 State Current use maintenance. If they do not match then your reports mentioned in step 1 on the previous page will not match either and they must.

| 03/18/2014                      |                                                         | ANYTOWN 2                                    | Grand List                                                                                      | Page 1 of 2                       |
|---------------------------------|---------------------------------------------------------|----------------------------------------------|-------------------------------------------------------------------------------------------------|-----------------------------------|
| 08:44 pm                        |                                                         | Act 68 Data                                  | Test Report                                                                                     | IT Consultant 2                   |
|                                 | These is                                                | sues should be reviewed                      | in maintenance before continuing                                                                |                                   |
| Parcel ID<br>Problem            | SPAN                                                    | Name                                         |                                                                                                 |                                   |
| 007/1/01-<br>Land Use Exempt. 1 | 606-190-10212<br>Mismatch: Grand List:115               | BARLOW ROBERT<br>100 - State:Not Found       | Telling you this Parcel has a Landuse exen<br>Maintenance but is not in the State CU file.      | npt in Parcel                     |
| 007/1/01-<br>Land Use Exemption | 606-190-10212<br>n Incorrectly Allocated                | BARLOW ROBERT<br>Incorrect A<br>Homestead    | llocation means the Land use exemption is not<br>1 and / or Non Residential columns in Parcel M | being applied to the laintenance. |
| 009/3/46-<br>Land Use Exempt. 1 | 606-190- <mark>10008</mark><br>Mismatch: Grand List:184 | ABBOTT MARION G TRUST<br>000 - State:185,600 | Parcel Maint shows Land Use exemptio<br>CU at 185,600 they both should be the s                 | n of 184,000 and State            |

- 3. Changes that will definitely affect Current use and will need to be double checked in '9 Current Use Maintenance'
  - a. Homestead Declaration Change
  - b. Assessment change
  - c. Names and Address changes
  - d. Transfer of ownership or subdivisions
  - e. Combining of parcels
  - f. Inactivating or Deleting parcels.

This document will give you some ideas on how to use PDF files to track and organize your grand list data throughout the year. This is not a replacement of your paper files...

The first step is to create a folder on your computer that you easily find. Then you can place various Grand List reports in PDF format into that folder that will help you track changes. Below you can see I created a folder labeled 'Grand List Reports' and inside that folder I created a folder for 411 Reports, Change of Appraisal Reports, Current Use Reports, and Grand List reports.

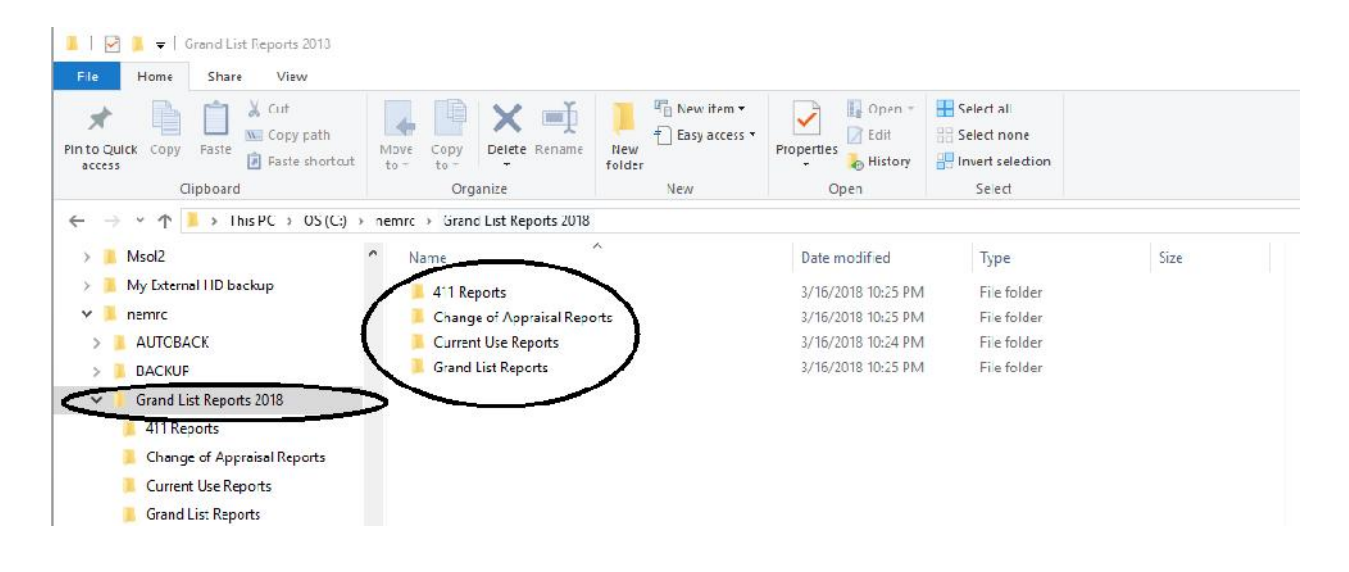

If we look inside the Current Use folder we see the Current Use 'All Parcels report' for each Exchange that has been Downloaded and the same report after the Listers had Edited the file.

| File Home Share View                                                                                                    |                                                                                                    |                                                                                                    |                                                          |                                           |       |
|----------------------------------------------------------------------------------------------------|----------------------------------------------------------------------------------------------------|----------------------------------------------------------------------------------------------------|----------------------------------------------------------|-------------------------------------------|-------|
| ★     ↓     ↓     ↓     ↓     ↓       Pin to Quick     Copy     Paste     ↓     ↓     ↓       access     Copy     Paste     ↓     ↓                | Move Copy to * to * to *                                                                                                    | lew item •<br>iasy access •<br>Properties<br>• History                                                                                                    | Select all<br>Select none                                |                                           |       |
| Clipboard                                                                                                    | Organize Ne                                                                                                    | w Open                                                                                                    | Select                                                   |                                           |       |
| $\leftarrow \rightarrow \checkmark \uparrow  $ → This PC → OS (C:) →                                                                               | nemrc > Grand List Reports 2018 > Current Us                                                                                                    | e Reports                                                                                                    |                                                          |                                           | v∂ Se |
| ✓ ] nemrc                                                                                                    | Name                                                                                                    | ✓ Date modified                                                                                                    | Туре                                                     | Size                                      |       |
| > 📕 AUTOBACK                                                                                                    | CLI All Darcels Exchange 1 20190222 edit                                                                                                    | ad adf 3/16/2019 10:47 DM                                                                                                    | DDE Eile                                                 | 60 KB                                     |       |
|                                                                                                    | CO All Parcels Exchange 1 20100322 edit                                                                                                    | cu.pul                                                                                                    | PUFFIle                                                  | OU KB                                     |       |
| > 📕 BACKUP                                                                                                    | CU All Parcels Exchange 1 20180322.edit                                                                                                    | 3/16/2018 10:47 PM                                                                                                    | PDF File                                                 | 60 KB                                     |       |
| <ul> <li>BACKUP</li> <li>Grand List Reports 2018</li> </ul>                                                                                        | CU All Parcels Exchange 1 20180522 edit                                                                                                    | ed.pdf 3/16/2018 10:47 PM<br>ed.pdf 3/16/2018 10:47 PM                                                                                                    | PDF File<br>PDF File                                     | 60 KB<br>60 KB                            |       |
| <ul> <li>BACKUP</li> <li>Grand List Reports 2018</li> <li>411 Reports</li> </ul>                                                                   | CU All Parcels Exchange 1 20180322 edit CU All Parcels Exchange 1 20180322.pdf CU All Parcels Exchange 2 20180501 edit CU All Parcels Exchange 2 20180501.pdf                                                                                                 | ed.pdf 3/16/2018 10:47 PM<br>3/16/2018 10:47 PM<br>3/16/2018 10:47 PM<br>3/16/2018 10:47 PM<br>3/16/2018 10:47 PM                                             | PDF File<br>PDF File<br>PDF File                         | 60 KB<br>60 KB<br>60 KB<br>60 KB          |       |
| <ul> <li>BACKUP</li> <li>Grand List Reports 2018</li> <li>411 Reports</li> <li>Change of Appraisal Reports</li> </ul>                              | <ul> <li>CU All Parcels Exchange 1 20180322 edit</li> <li>CU All Parcels Exchange 1 20180322.pdf</li> <li>CU All Parcels Exchange 2 20180501 edit</li> <li>CU All Parcels Exchange 2 20180501.pdf</li> <li>CU All Parcels Exchange 3 20180530 edit</li> </ul> | ed.pdf 3/16/2018 10:47 PM<br>3/16/2018 10:47 PM<br>3/16/2018 10:47 PM<br>3/16/2018 10:47 PM<br>3/16/2018 10:47 PM<br>3/16/2018 10:47 PM                       | PDF File<br>PDF File<br>PDF File<br>PDF File<br>PDF File | 60 KB<br>60 KB<br>60 KB<br>60 KB<br>60 KB |       |
| <ul> <li>BACKUP</li> <li>Grand List Reports 2018</li> <li>411 Reports</li> <li>Change of Appraisal Reports</li> <li>Current Use Reports</li> </ul> | <ul> <li>CU All Parcels Exchange 1 20180322.pdf</li> <li>CU All Parcels Exchange 2 20180501 edit</li> <li>CU All Parcels Exchange 2 20180501.pdf</li> <li>CU All Parcels Exchange 3 20180530 edit</li> <li>CU All Parcels Exchange 3 20180530.pdf</li> </ul>  | ed.pdf 3/16/2018 10:47 PM<br>3/16/2018 10:47 PM<br>3/16/2018 10:47 PM<br>3/16/2018 10:47 PM<br>3/16/2018 10:47 PM<br>3/16/2018 10:47 PM<br>3/16/2018 10:47 PM | PDF File<br>PDF File<br>PDF File<br>PDF File<br>PDF File | 60 KB<br>60 KB<br>60 KB<br>60 KB<br>60 KB |       |

When you print your report choose your PDF printer. If you do not have one to select then have your IT person assist with installing one for you.

| State Current Use Maintenance                                                                                                    | m III SC III Concel                                                                                                    |                             |
|----------------------------------------------------------------------------------------------------|----------------------------------------------------------------------------------------------------|-----------------------------|
| 6. Certificate of Mailing for Notice      7. Purge/Delete Parcels  Editable Part of Notice  Ths 22, Vermon Statutes Annotated, section 4111 (g) radia as follows: <sup>1</sup> A parton who feets agained by the action of the laters and desires to be heard by them, shall, on or before the day of the girevance meeting, Is with them his elgectore in writing and may appear at such givevince meeting in person or by Isa agents or attorneys. Upon the hearing of such grevance the parts thereton may submit such documentary or worm evidence as shall be performed thereto.  If you wish to pursue an appeal, you must the your appeal in writing with the laters and teams per to 4:00pon or Doctaber 28, 2017. Ordevance Hearing WLLB (ELICA) 10:00 CHTERDA', COTORER 27, 2017 and the Town of Ruland Unucped Lutting. Pease as water of the montance of the date, appeals received after Octaber 28, 2017-were if pastimeted by October 28, 2017-are untimely and centrot be neard. The degrine telephone number for scheduling hearings a 770-1886. | Print General Select Printer Microsoft XPS Document Writer Nitro PDF Creator 2 (Reader) PDFCreator <                                                                                              | >                           |
| Return to Use Menu                                                                                                    | Status: Ready<br>Location:<br>Comment:                                                                                                    | Preferences<br>Find Printer |
|                                                                                                    | Page Range     Number of copies:       Image: Selection     Current Page       Image: Pages:     1-65534       Image: Enter either a single page number or a single page range. For example, 5-12 | 1 ÷<br>1 22 33              |

Simply select the folder where you want to save your pdf file as seen to the right. Then click the 'Create' button.

Note your PDF software my not have the same exact screen options seen here.

| 👜 Create PDF                                    |                                                                   |                                         |                                                                                                    | $\times$                                                         |
|-------------------------------------------------|-------------------------------------------------------------------|-----------------------------------------|----------------------------------------------------------------------------------------------------|------------------------------------------------------------------|
| Save in:                                        | 📙 Grand List Re                                                   | eports 2018                             | v 🗿 🎓 💷 🔹                                                                                             |                                                                  |
| Cuick access<br>Desktop<br>Libraries<br>This PC | Name<br>411 Reports<br>Change of A<br>Current Use<br>Grand List R | Appraisal Reports<br>Reports<br>Reports | Date modified<br>3/16/2018 10:25 PM<br>3/16/2018 10:25 PM<br>3/16/2018 10:53 PM<br>3/16/2018 10:25 PM | Type<br>File folder<br>File folder<br>File folder<br>File folder |
| Network                                         | <                                                                 |                                         |                                                                                                    | >                                                                |
|                                                 | File name:                                                        | CU All Pardels Report Exc               | hange 1.pdf                                                                                           | ×                                                                |
|                                                 | Save as type:<br>Create PDF Optio                                 | PDF files (*.pdf)                       |                                                                                                    | Ý                                                                |
|                                                 | Cpen using def                                                    | ault application after creation         | ~                                                                                                    |                                                                  |
|                                                 | Help                                                              |                                         | Create                                                                                                | tancel                                                           |

Print Cancel Apply

What to do when you get an 'Act 68 Warning' stating a parcel has a State Payment on but does not have a homestead declaration. You need to make sure these are resolved as the tax payer may not be getting taxed correctly in these situations. All issues must be resolved by December 30 of a given tax year.

35100242.000 354-109-10646 NICHOLS MARGARET P WARNING. State Pmt found without Homestead, check for downloads.

- Solution: This person is getting a State payment but does not have a homestead declaration. This can happen when there is a change in ownership but you have to research these situations. If you look at the 'HS 122' tab you can see what happened in this example. There are 3 homestead declarations that have been downloaded.
  - 1. The owner 'Nichols' declared her Homestead dec.
  - 2. Then someone named 'Irish' declared too. Which the Listers responded to Taxpayer Services that this was incorrect.
  - 3. Next the removal of the 'Irish' declaration which removed the homestead declaration from the parcel entirely. So at this point the Listers need to inform Taxpayer Services of the situation so 'Nichols' Homestead declaration is turned back on again. This needs to be resolved before December 30 of a given year.

| MU                                                      | mpt Misc/Acre                                                                                  | Notes                                                     | &Fees                                        | Pret/Tax | Cho Appr. Contract                                   | s Farm              | Xfers              | Cunto    | HS-122 | Ree |
|---------------------------------------------------------|------------------------------------------------------------------------------------------------|-----------------------------------------------------------|----------------------------------------------|----------|------------------------------------------------------|---------------------|--------------------|----------|--------|-----|
|                                                         | NICIPAL                                                                                        |                                                           |                                              | CLICKT   | HISBOX                                               |                     | EDU                | CATIO    | N      |     |
| Land                                                    | 71,200                                                                                         |                                                           | flag this                                    | parcel t | o receive a State                                    | Deci                | aration            | tated /  | í.     |     |
| Building                                                | 90,600                                                                                         |                                                           | Pre                                          | vious    | er retter.                                           | HOME                | e Penal            | NON-RE   | SIDENT |     |
| Real                                                    | 161,800                                                                                        |                                                           | 16                                           | 1,800 A  | nt of Value to Use                                   |                     | D                  | 1        | 61,800 |     |
| Homestead                                               | 161,800                                                                                        |                                                           | 16                                           | 1,800    |                                                      |                     |                    |          |        |     |
| Housesite                                               | 142,600                                                                                        |                                                           | 14                                           | 2,600    |                                                      |                     |                    |          |        |     |
| Veteran                                                 | 0                                                                                              | Code                                                      |                                              |          |                                                      |                     |                    |          |        |     |
| Contract                                                | 0                                                                                              | *                                                         |                                              |          |                                                      |                     |                    |          |        |     |
| Farm Stab                                               | 0                                                                                              |                                                           | Pre                                          | vious    |                                                      |                     |                    |          |        |     |
| Current Use                                             | 0                                                                                              |                                                           |                                              | 0        |                                                      |                     |                    |          |        |     |
| CU Acres                                                | 0.00                                                                                           |                                                           |                                              | Specia   | Exemption Code                                       |                     |                    |          |        |     |
| Lease                                                   | 0.00                                                                                           |                                                           |                                              | \$       | Special Exemption                                    | h-                  |                    |          | 0      |     |
| Taxable Val.                                            | 161 800                                                                                        |                                                           |                                              |          | Taxable Val.                                         |                     |                    | 1        | 61.800 |     |
| Grand List                                              | 1 618 00                                                                                       |                                                           |                                              |          | Grand List                                           |                     |                    | 1        | 618.00 |     |
|                                                         | 100                                                                                            |                                                           | 0.00                                         |          |                                                      |                     |                    |          |        |     |
| otal Parcels: 763                                       |                                                                                                |                                                           |                                              | Parcel   | last updated on: 03/0                                | 01/2016             |                    | ·        |        |     |
| arcel Value/Ex                                          | empt Misc/Acr                                                                                  | s Note:                                                   | s&Fees                                       | Pmt/Tax  | Chg Appr. Contrac                                    | cts Farm            | Xfers              | Contig   | HS-122 | R   |
|                                                         | Ife Estate                                                                                     | st                                                        |                                              | Name o   | n File                                               |                     |                    |          |        |     |
| Be<br>Rental %<br>usiness %<br>0000000      <br>0000000 | neficiary of Tru<br>r Big in Busines<br>File Date<br>VNN01292011<br>VNN01252011<br>VNN02152011 | s/Rental<br>Status (/<br>A 0216 0<br>A 0222 0<br>D 0229 0 | 3/01/201<br>3/01/201<br>3/01/201<br>3/01/201 | GIRISH   | MRC<br>state Late<br>Lister R<br>N 02/24/20<br>N / / | File Pen<br>esponse | alty (if t<br>Data | urned of | n      |     |

To report this issue to Tax Payer Services simply go to '7 Homestead Declarations' on the Main Menu for detailed instructions go to http://www.nemrc.com/support/grandList/ and find the 'Listers Response' help document.

| 1 August | 1. Receive homestead declarations fro                   | om the state via the internet.       | 1                |
|----------|---------------------------------------------------------|--------------------------------------|------------------|
|          | 2. Manually declare a homestead for a                   | selected parcel.                     |                  |
|          | 3. Manually remove a homestead decl                     | aration for a selected parcel.       |                  |
| 4        | 4. Print Homestead EXCEPTIONS repo                      | rt                                   | ]                |
|          | 5. Print Other Homestead Reports.                       |                                      |                  |
| (        | <ol> <li>Prepare and submit listers response</li> </ol> | to a homestead file.                 | $\triangleright$ |
|          | 7. Prepare/Send NF (Not-Filed but we                    | think they should be) list for state | E                |

# NEMRC New England Municipal Resource Center, Ltd

## SEMINAR EVALUATION FORM

We appreciate you taking a moment to supply us with your honest and objective input about today's seminar. This will allow us to better prepare for future seminars.

| Seminar Title | Date         |
|---------------|--------------|
| Name & Title  | Organization |

1. Please tell us what you thought about this seminar.